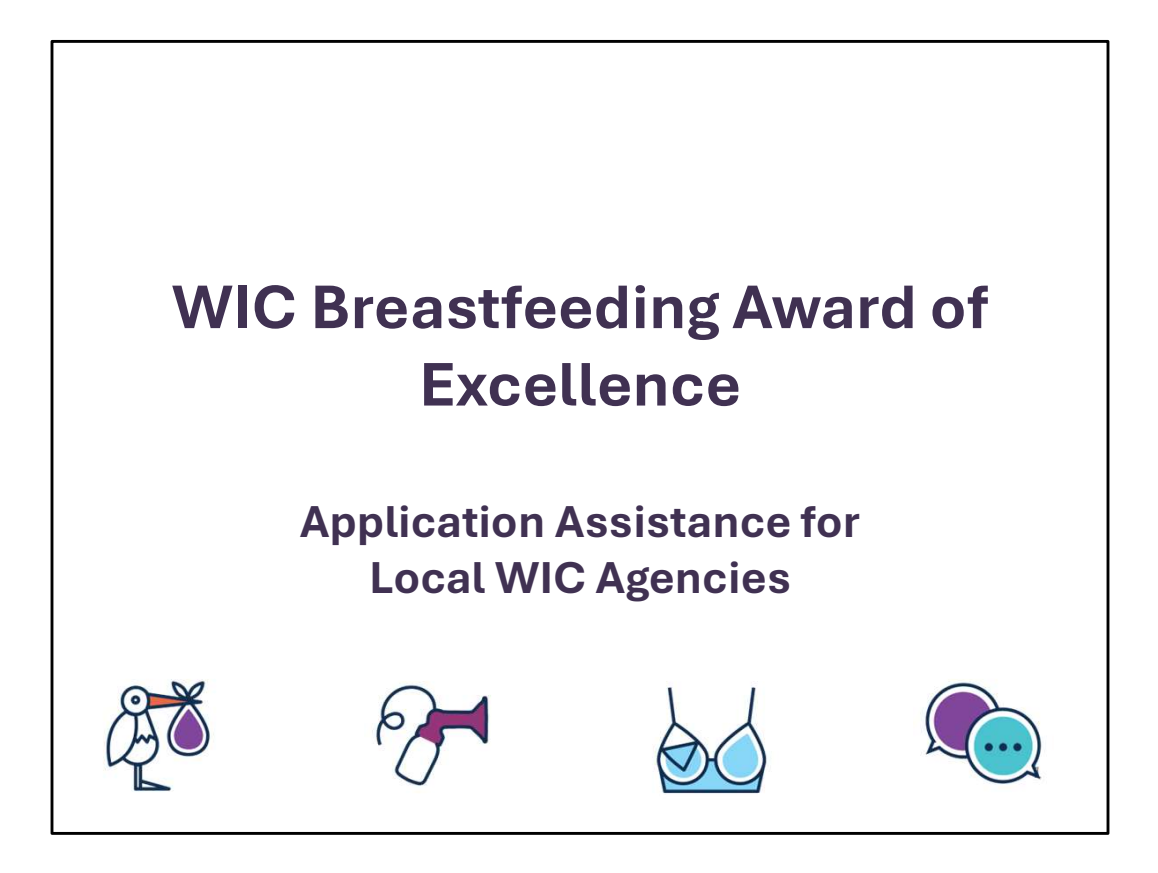

The purpose of this presentation is to inform local agencies how to complete the WIC Breastfeeding Award of Excellence applications.

## Who can apply?

## The 2025 application period opens on October 7 and closes on December 13, 2024

Local WIC Agencies

- Listed in WIC Local Agency Directory Report, Form FNS–648
- Operated a peer counseling program for at least 1 year
- Peer counseling program must meet all the required core components of the WIC Breastfeeding Model for Peer Counseling.

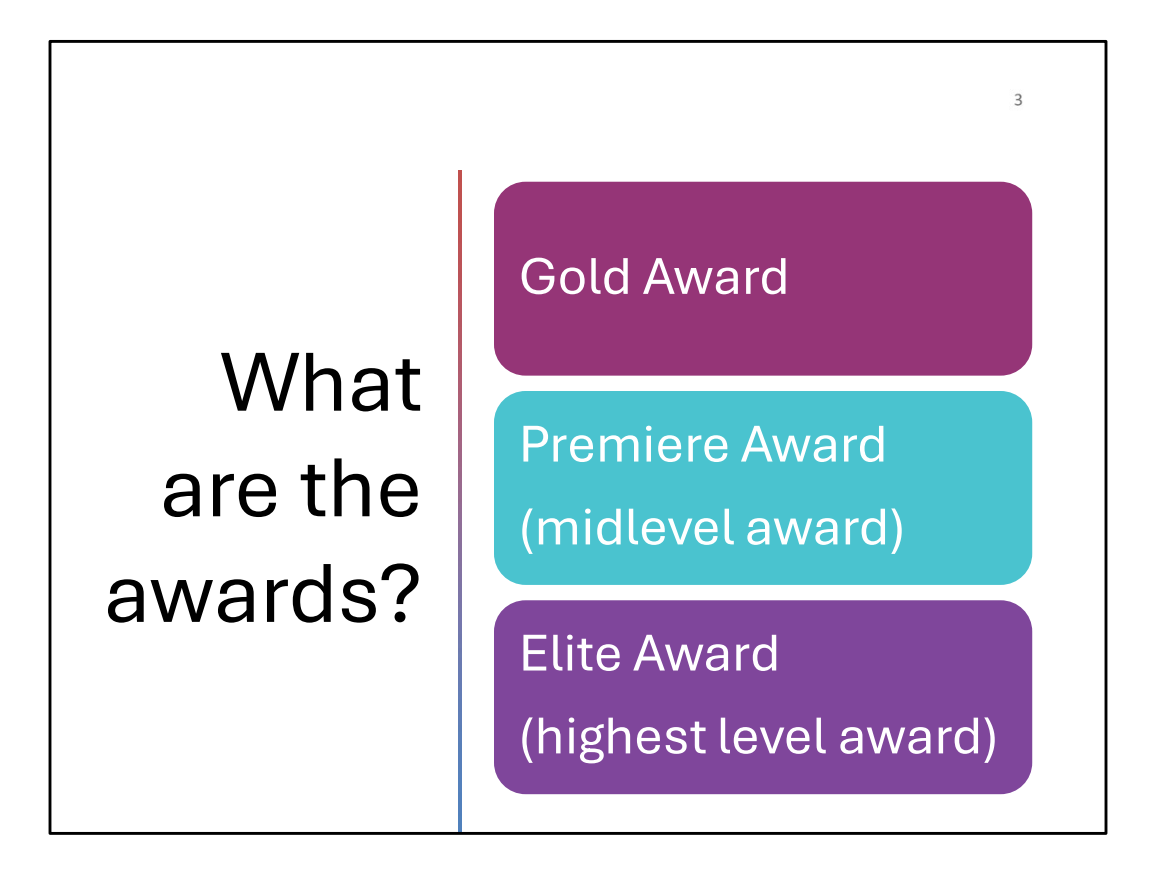

There are 3 awards but only 2 applications: one application for the Gold Award and one combined application for Premiere Award and Elite Awards.

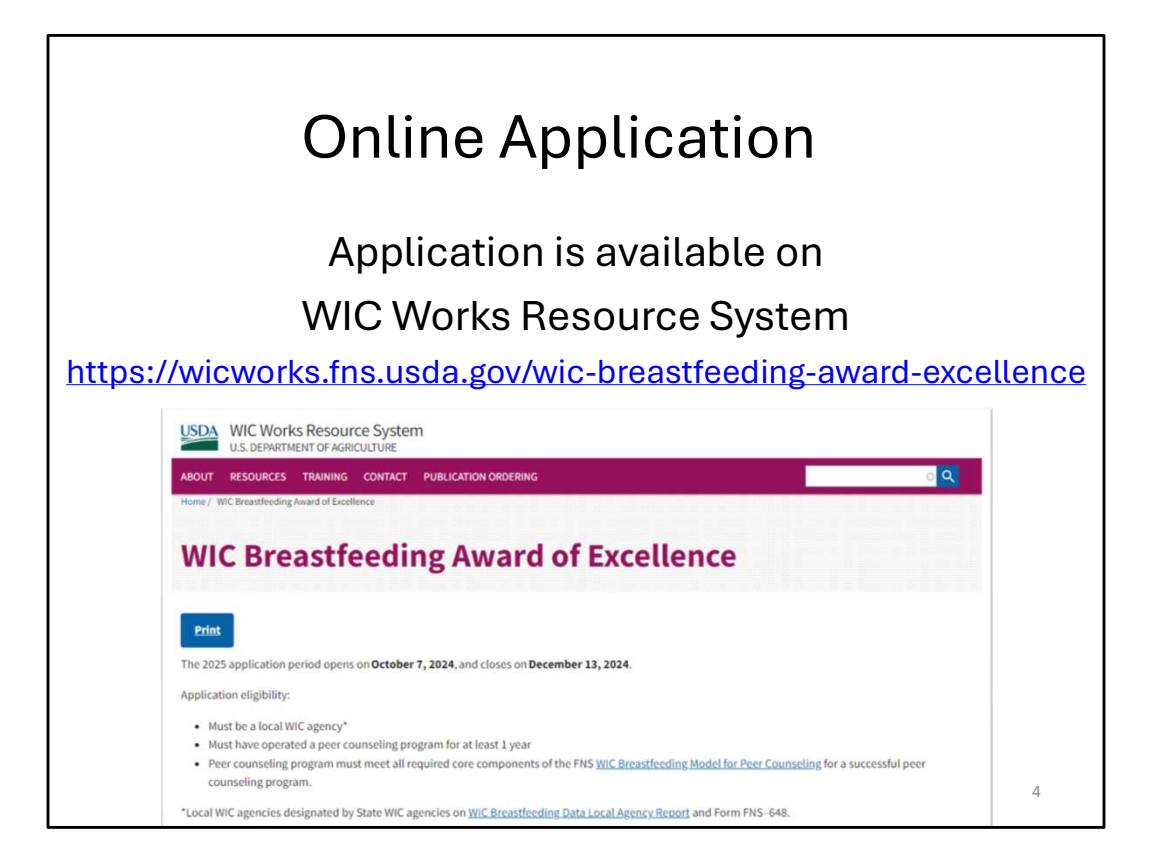

For the 2025 application period, the same online application platform is being used on WIC Works Resource System that was used for 2023 and 2024.

Visit https://wicworks.fns.usda.gov/wic-breastfeeding-award-excellence

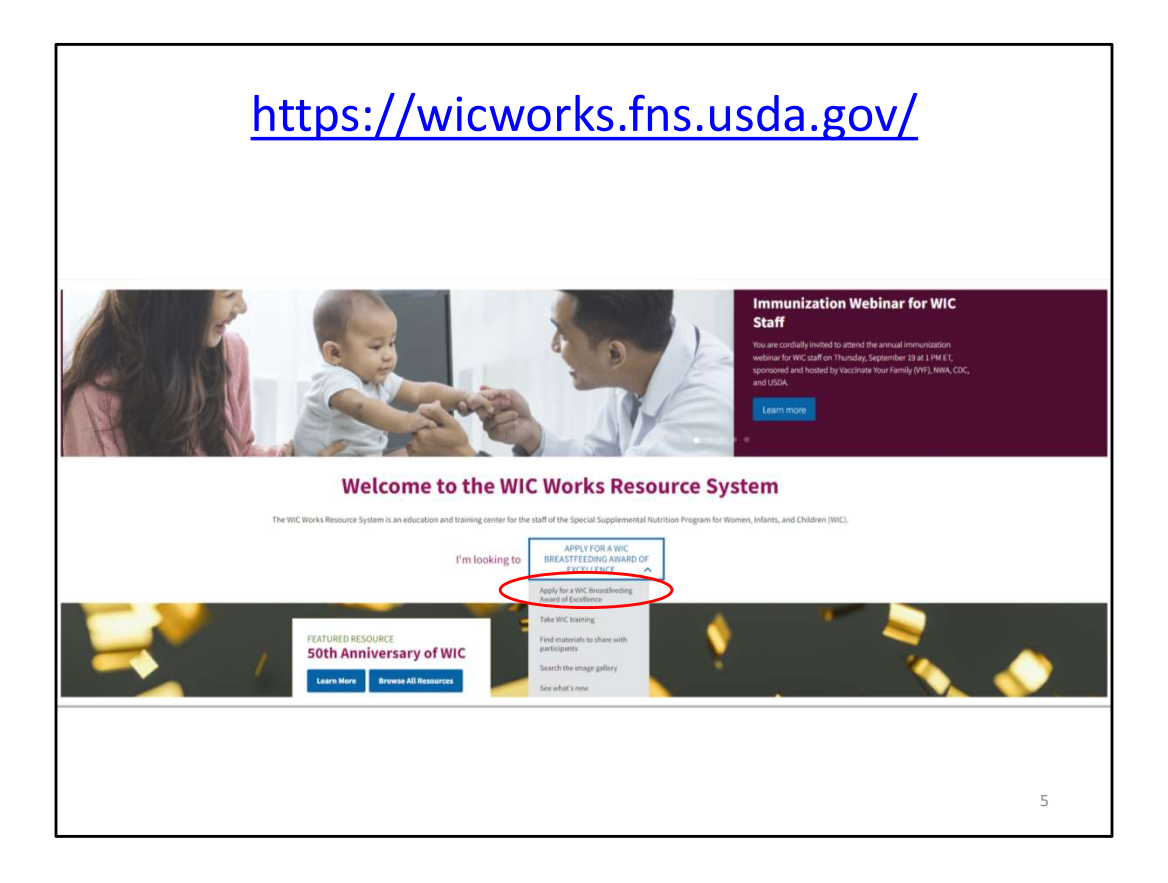

The application can also be accessed by choosing the drop-down box on the homepage for WIC Works Resource System and selecting: "Apply for a Breastfeeding Award of Excellence."

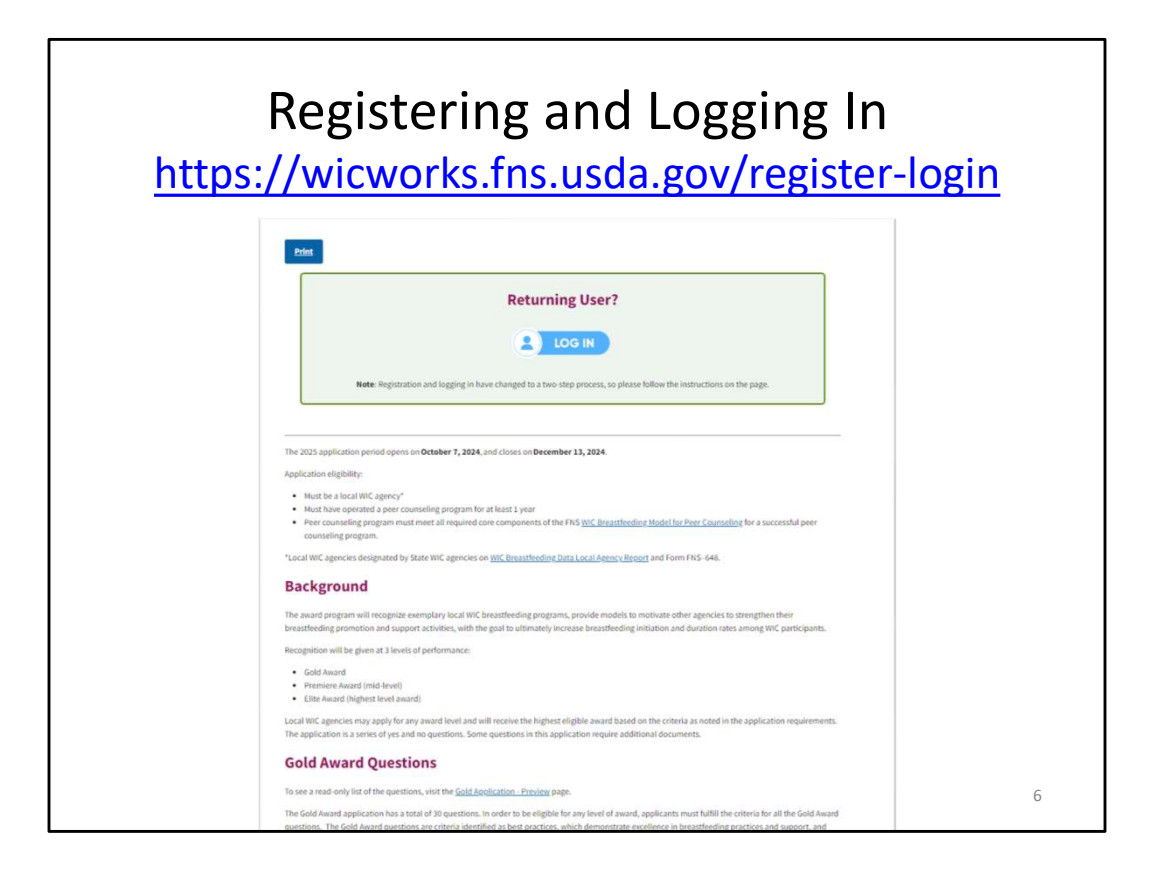

At the top of the application page, you'll find a button to start the login process. New users may want to review this important information page before proceeding and then select the Log In button. Returning users can select the Log In button to proceed.

Please use this page to guide your signing in: <u>https://wicworks.fns.usda.gov/register-login</u>

New this year, users will complete a 2-step login, using a login.gov account. Please see the Register and Login page linked for more information.

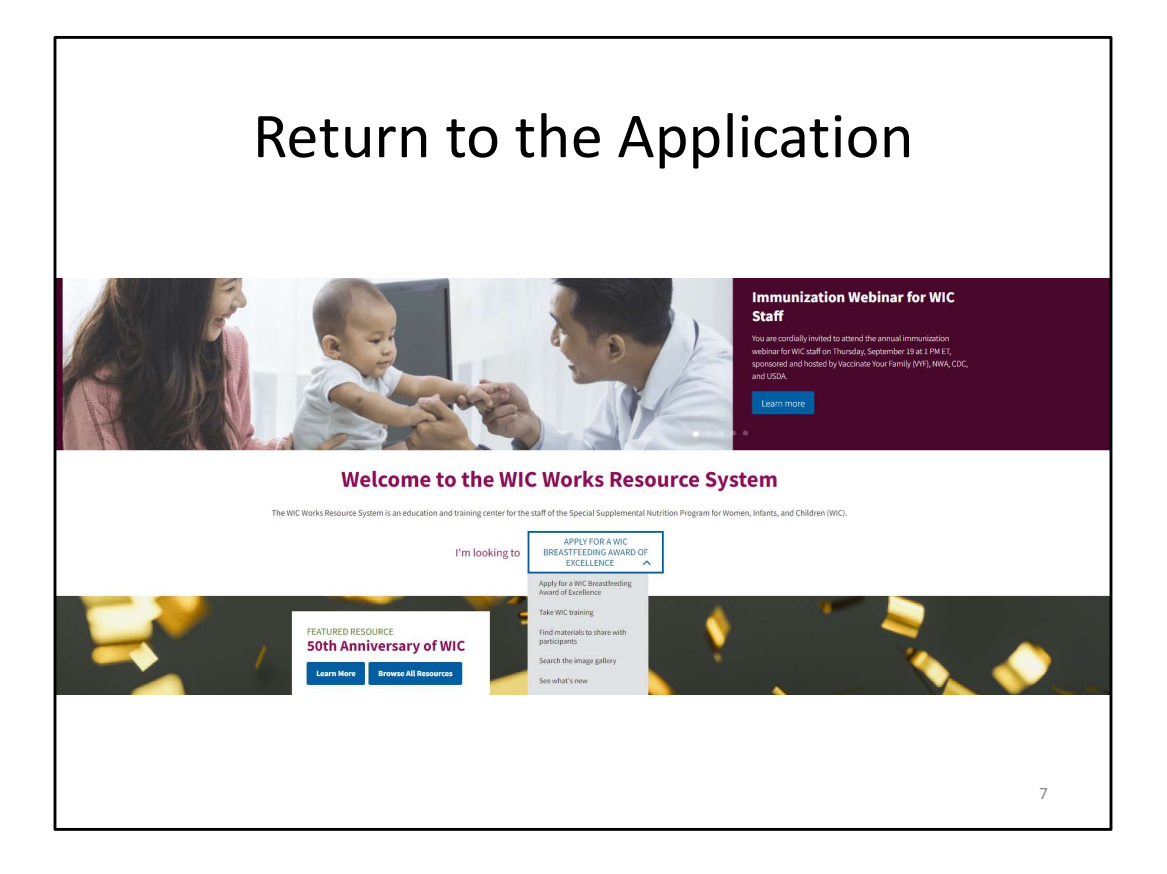

Once you've logged in successfully, you'll need to get back to the application page. To easily get back to the award application, return to the home screen and select in the "I'm looking to..." dropdown, "Apply for a WIC Breastfeeding Award of Excellence."

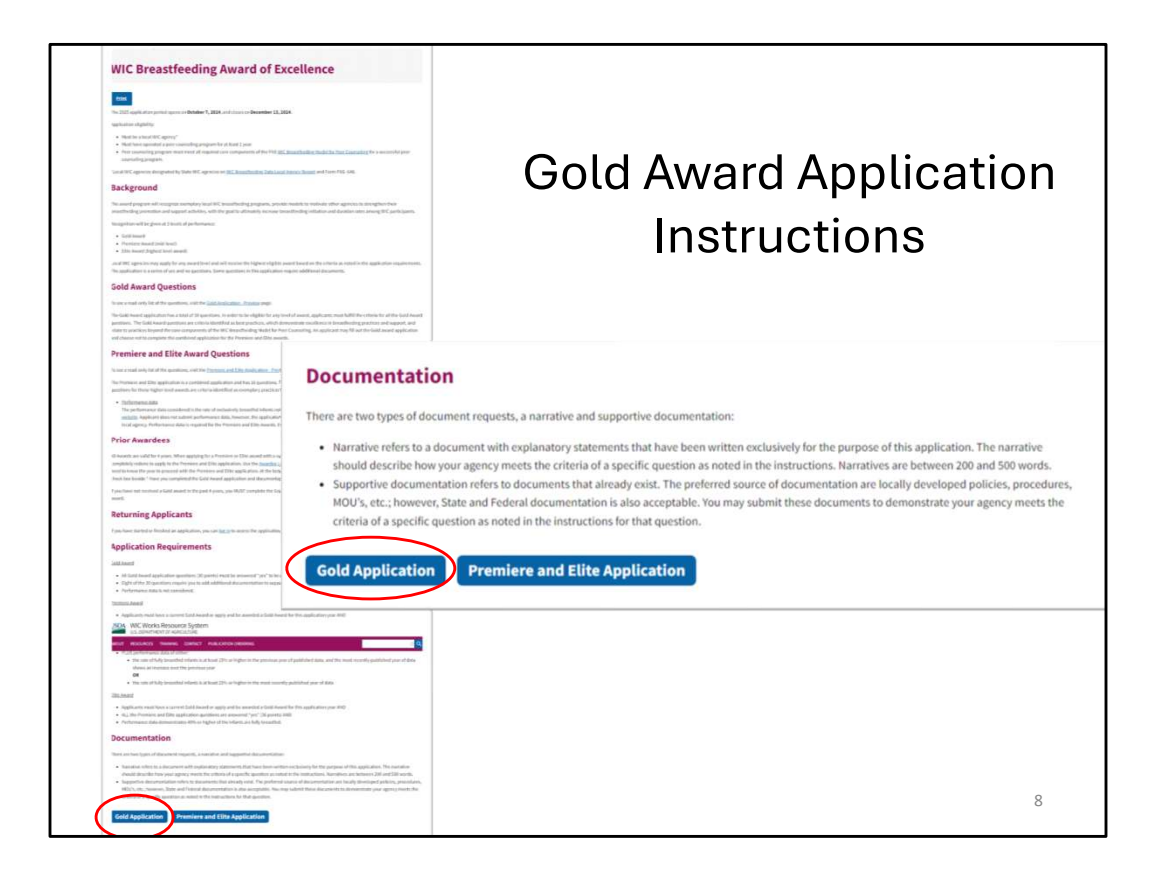

First, if you have not already, read through the information provided. You may also print and preview the application questions using the links in the "Gold Award Questions" and "Premiere and Elite Award Questions" sections.

To begin an application, scroll down from the main WIC Breastfeeding Award of Excellence page and select the blue "Gold Application" button to begin the Gold application.

The awards build on one another.

- If you have a valid Gold award (2022, 2023, 2024) and are applying for a Premiere or Elite award you may skip the "Gold Application" and select "Premiere and Elite Application."
- If you do not have a valid Gold award and want to apply for a Premiere or Elite award you must start with the Gold application, and then complete the Premiere or Elite application.

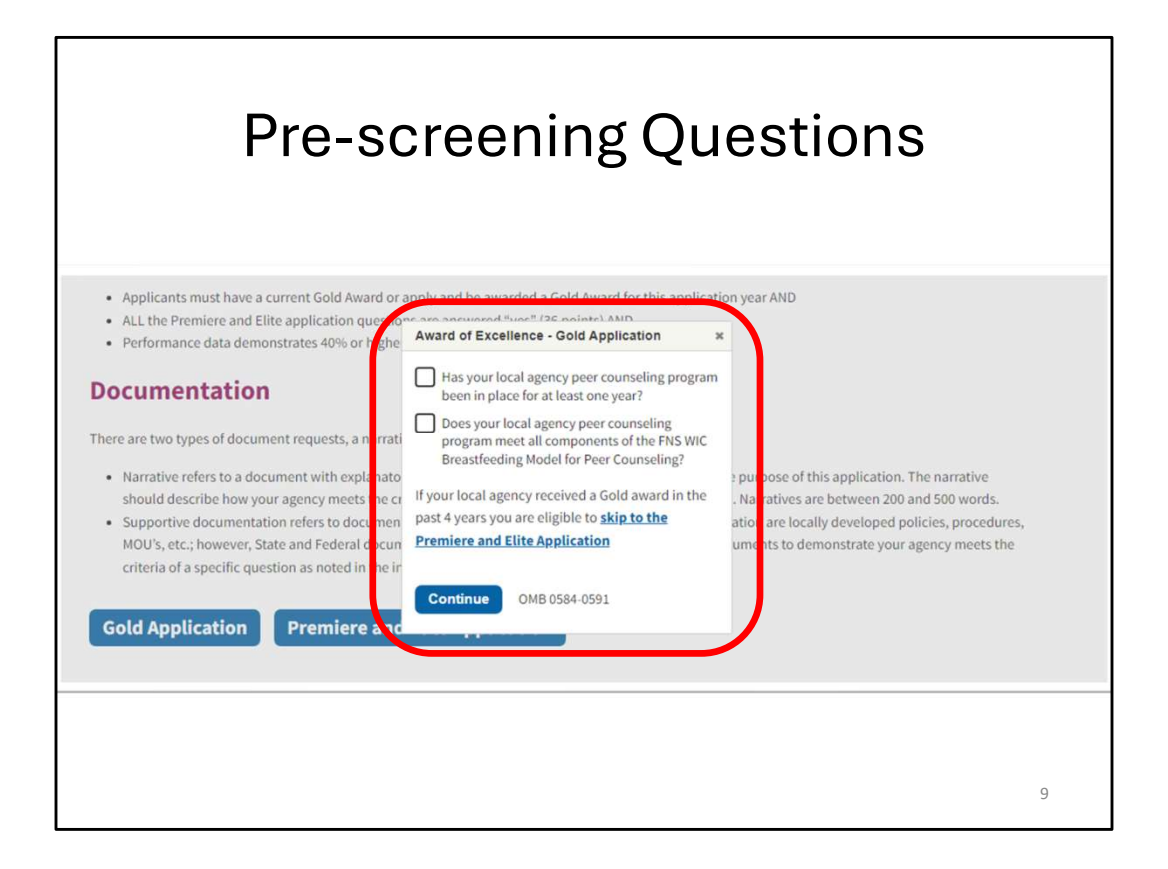

Your first step in applying will be to select the blue "Gold Application" button, and then answer two screening questions to ensure you are eligible to apply for an award.

These questions are based on the criteria mentioned previously about who can apply for this award. To apply for any award, you must have operated a peer counseling program for at least 1 year and the peer counseling program meets all core components of the WIC Breastfeeding Model for Peer Counseling.

For question 2, please refer to the WIC Breastfeeding Model for Peer Counseling Required Program Components. If your answer is 'yes' to both prescreening questions, you are eligible to apply for the Gold Award.

If you do not meet the prescreening requirements, do not continue with the application. Instead, strengthen those identified areas to improve upon for the next application period! The application will open again next fiscal year to provide you with an opportunity to apply at that time.

|                                   | Cover Sheet                                                                                 |
|-----------------------------------|---------------------------------------------------------------------------------------------|
| Gold Applicat                     | ion                                                                                         |
| Cover Sheet                       |                                                                                             |
| 50 word(s) remaining<br>Address * |                                                                                             |
| Address 2                         |                                                                                             |
| City/Town *                       | State/Province *         ZIP/Postal Code *           State/Province *         Image: Code * |
| Country * United States           | •                                                                                           |
| Region                            |                                                                                             |
| Email *                           |                                                                                             |
|                                   |                                                                                             |

You will then be directed to the Cover Sheet. Fill out all required fields on the cover sheet.

Then scroll down to view and begin the application questions.

| Gold A                                                                                                    | pplication Questions                                                                                    |
|----------------------------------------------------------------------------------------------------|----------------------------------------------------------------------------------------------------|
| Peer Counseling                                                                                                    |                                                                                                    |
| QUESTION 1                                                                                                    |                                                                                                    |
| (b) where gaps exist in breastfeedir<br>counseling; and     (c) where improvements in your privation of the second second seco | ng services and resources within your local agency and the community that can be addressed through peer |
| Question 1 Narrative *                                                                                                    | YES must be selected to be eligible<br>for an award.                                                    |
| There is a 200 word minimum and a 500 wor                                                                                                    | d maximum on this field. 500 words remaining                                                            |
|                                                                                                    | 1                                                                                                    |

Read each question carefully and select Yes or No.

Since all questions must be a Yes to receive a Gold award, if No is selected you will receive a pop-up notification, "YES must be selected to be eligible for an award." If your answer is a No, do not continue with the application. Instead, strengthen those identified areas to improve upon for the next application period! The application will open again next year to provide you with an opportunity to apply at that time.

Some questions, like Question 1 shown above, require a written narrative of 200-500 words. Other questions require supportive documentation attachments described on the next slide.

For more instructions regarding a question select the blue "Instructions" link.

| Supporti                                                                                                    | ive Doc                            | umentation                                                                                                    |
|----------------------------------------------------------------------------------------------------|------------------------------------|----------------------------------------------------------------------------------------------------|
| QUESTION 2                                                                                                    |                                    |                                                                                                    |
| counselors make after-hour referrals?<br>Attach supportive documentation. Fill in the docur<br>found.<br>Ves<br>No<br>Instructions                                          | ment title and indicate the page n | number(s) where the information that answers this question can be                                                       |
| Question 2 Document *<br>Uploaded files will not be saved when saving a<br>draft. Attach supportive documentation only<br>when you are ready to submit your<br>application. | Question 2 Document Title *        | Question 2 Document Page Number *                                                                                       |
| Choose File No file chosen<br>One file only.<br>37 MB limit.<br>Allowed types: bt, pdf, doc, docx, xls, xlsx, ods,<br>jpg, jpeg, png, bmp.                                  |                                    | Important tip! Add all<br>supportive documentation<br>once the application is<br>complete and it is ready to<br>submit. |

Some questions, like question 2 shown above, require a supportive documentation attachment.

Supportive Documentation are preexisting policies, procedures, agreements, etc.

Pay special attention to the examples of acceptable supportive documentation and narratives within the Instructions. This is the criteria which the response will be evaluated, and points given or not given.

Acceptable file types of documentation included are listed.

\*\*\*You should attach all supportive documentation only when you are ready to submit your application.

Once you've attached the document, add the title in the Document Title box and then provide the corresponding page number that a reviewer can refer to to evaluate your answer.

| Save a Draft                                                                                                    |  |
|----------------------------------------------------------------------------------------------------|--|
| Disclosure                                                                                                    |  |
| Please read the following statement and type your local agency name for signature below if you agree:<br>I have reviewed this application and I attest to the accuracy of the information provided. I agree to maintain the standards and procedures indicated in this<br>application for dour award period. Furthermore, I agree to cooperate with the Food and Nutrition Service (FNS), upon request, to publicize<br>our efforts. The State agency and FNS reserve the right to verify all information on the application and reject applications that do not meet defined criteria<br>or otherwise fail to provide accurate information. |  |
| Local Agency Name *                                                                                                    |  |
| сартсна —                                                                                                    |  |
| This question is for testing whether or not you are a human visitor and to prevent automated spam submissions. Math question * 10 + 5 * Solve this simple math problem and enter the result. E.g. for 1+3, enter 4,                                                                                                    |  |
| <u>Return to top</u><br>About Resources Training Contact                                                                                                    |  |
| Save Draft Submit                                                                                                    |  |

If you need to complete the application at a later time, select "Save Draft" located at the bottom of the page. See the next slide for information about reopening to a started draft later.

It is recommended to select the "Save Draft" button regularly. If you are going finish your application at a later time be sure to also log-out (link is at the top of the screen).

| Reopen a                                                                                                    | a Saved Draft                                                                                                    |
|----------------------------------------------------------------------------------------------------|----------------------------------------------------------------------------------------------------|
| <text><text><text><text><section-header><list-item><section-header><section-header><section-header><section-header><section-header><section-header></section-header></section-header></section-header></section-header></section-header></section-header></list-item></section-header></text></text></text></text> | end the most recently published year of data<br>take<br>year area<br>of the specific of the specific |

If you "Save Draft" and want to return to your started application, simply return to the main application page, https://wicworks.fns.usda.gov/wic-breastfeeding-award-excellence and login using your login information.

The application/s you have started with show up at the bottom of the page. Select "view" to bring you to the application that was started. Then to edit the application, select the "Edit" button that is in the top left-hand corner of the page, circled in red above.

| Please read the following statement and type your local agency name for signature below if you agree: Thave reviewed this application and 1 attest to the accuracy of the information provided. 1 agree to maintain the standards and procedures indicated in thi application for the duration of our award period. Furthermore, 1 agree to cooperate with the Food and Nutrition Service (FNS), upon request, to publicite our efforts. The State agency and FNS reserve the right to verify all information on the application and reject applications that do not meet defined criteria or otherwise fail to provide accurate information. Local Agency Name*  So word(s) remaining Date 10/12/2022 OMB 6554-6991 EXP Date:: 11/30/2023  CAPTCHA  CAPTCHA  CAPTCHA  Math question * 10 + 5 *  Solve this simple math problem and enter the result: E.g. for 1+2, enter 4. | Please read the following statement and type your local agency name for signature below if you agree: Thave reviewed this application and 1 attest to the accuracy of the information provided. Tagree to maintain the standards and procedures indicated in th application for the duration of our award period. Furthermore, I agree to cooperate with the Food and Nutrition Service (FNS), upon request, to publicize our efforts. The State agency and FNS reserve the right to verify all information on the application and reject applications that do not meet defined oriter or otherwise fail to provide accurate information. Local Agency Name * | Disclosure                                                                                                    |                                          |
|----------------------------------------------------------------------------------------------------|----------------------------------------------------------------------------------------------------|----------------------------------------------------------------------------------------------------|------------------------------------------|
| OMB 0554-0591 EVP Date: 11/30/2023         CAPTCHA         —         This question is for testing whether or not you are a human visitor and to prevent automated spam submissions.         Math question *         10 * 5 *         Solve this simple math problem and enter the result. E.g. for 1*3, enter 4.                                                                                                    | OMB 0554-0591 EXP Date: 11/30/2023         CAPTCHA         This question is for testing whether or not you are a human visitor and to prevent automated spam submissions.         Math question *         10 + 5 =         Solve this simple math problem and enter the result: E.g. for 1+3, enter 4.                                                                                                    | Please read the following statement and type your local agency name for signature below if you agree:<br>have reviewed this application and I attest to the accuracy of the information provided. Lagree to maintain the standards and procedures indi-<br>application for the duration of our award period. Furthermore, Lagree to cooperate with the Food and Nutrition Service (FNS), upon request, to<br>our efforts. The State agency and FNS reserve the right to verify all information on the application and reject applications that do not meet define<br>or otherwise fail to provide accurate information.<br>Local Agency Name *<br>50 word(s) remaining<br>Date<br>10/12/2022 | ited in this<br>publicize<br>ed criteria |
| CAPTCHA – This question is for testing whether or not you are a human visitor and to prevent automated spam submissions. Math question '' 10 + 5 + [                                                                                                    | CAPTCHA – This question is for testing whether or not you are a human visitor and to prevent automated spam submissions. Math question * 10 + 5 = Solve this simple math problem and enter the result. E.g. for 1+3, enter 4.                                                                                                    | DMB 0584-0991 EXP Date: 11/30/2023                                                                                                    |                                          |
| This question is for testing whether or not you are a human visitor and to prevent automated spam submissions.  Math question " 10 * 5 *  Solve this simple math problem and enter the result. E.g. for 1*3, enter 4.                                                                                                    | This question is for testing whether or not you are a human visitor and to prevent automated spam submissions. Math question * 10 + 5 =                                                                                                    | САРТСНА                                                                                                    | -                                        |
|                                                                                                    |                                                                                                    | This question is for testing whether or not you are a human visitor and to prevent automated spam submissions.  Math question * 10 + 5 +  Solve this simple math problem and enter the result. E.g. for 1+3, enter 4.                                                                                                    |                                          |

Continue until all 30 questions are answered with narratives and supportive documentation as required.

Once all required fields are entered and you filled out the Disclosure, you are ready to submit, select "Submit." If you have not filled out a part of the application, you will be notified of this before you will be able to Submit.

As recommended on slide 12, it is recommended to attach all supportive documentation only when you are ready to submit your application.

Once you have submitted the application you will receive a confirmation email sent to the email address you have input.

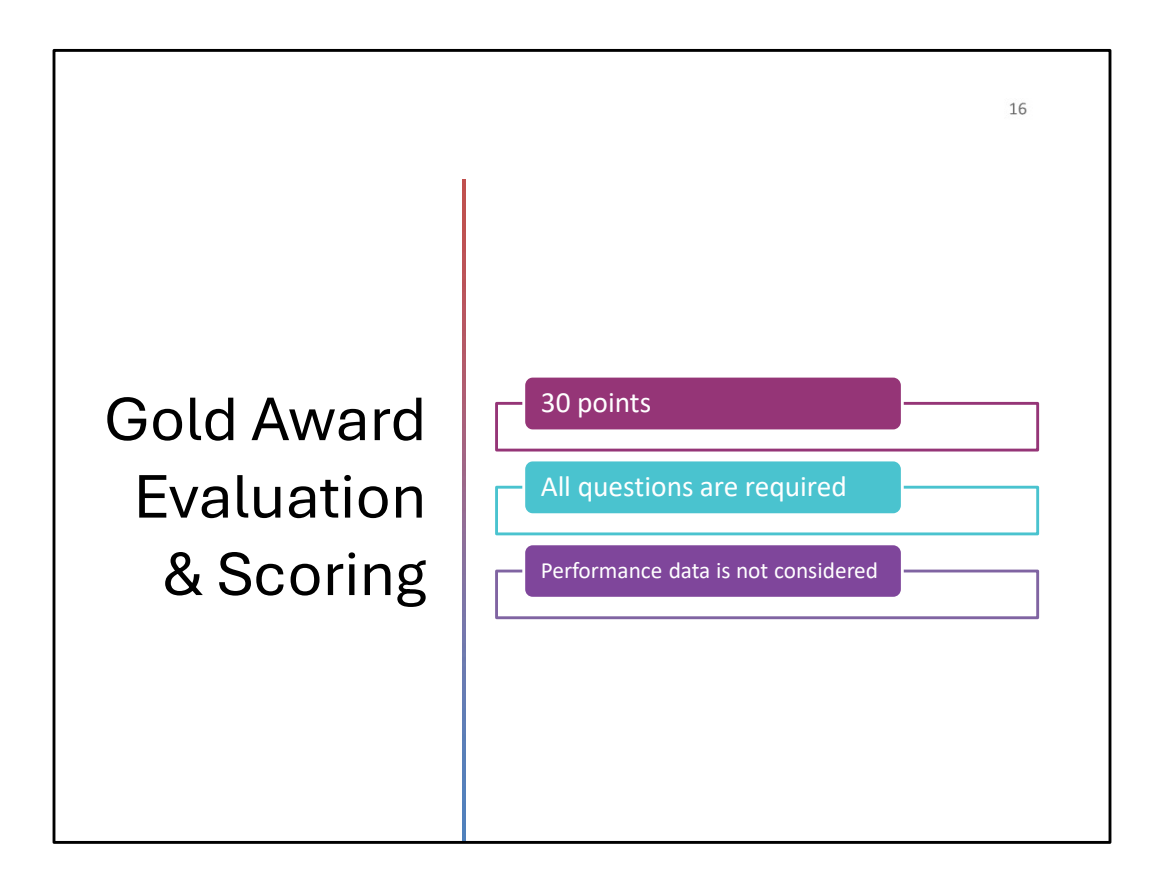

Your State Agency and FNS will evaluate your application and supportive documentation based on the criteria as described in the Application Instructions.

To be eligible for the Gold award you must have 30 points.

There are 30 questions each worth 1 point, therefore you must answer all the questions "yes" to be eligible for a Gold award.

Performance data is not considered for the Gold award.

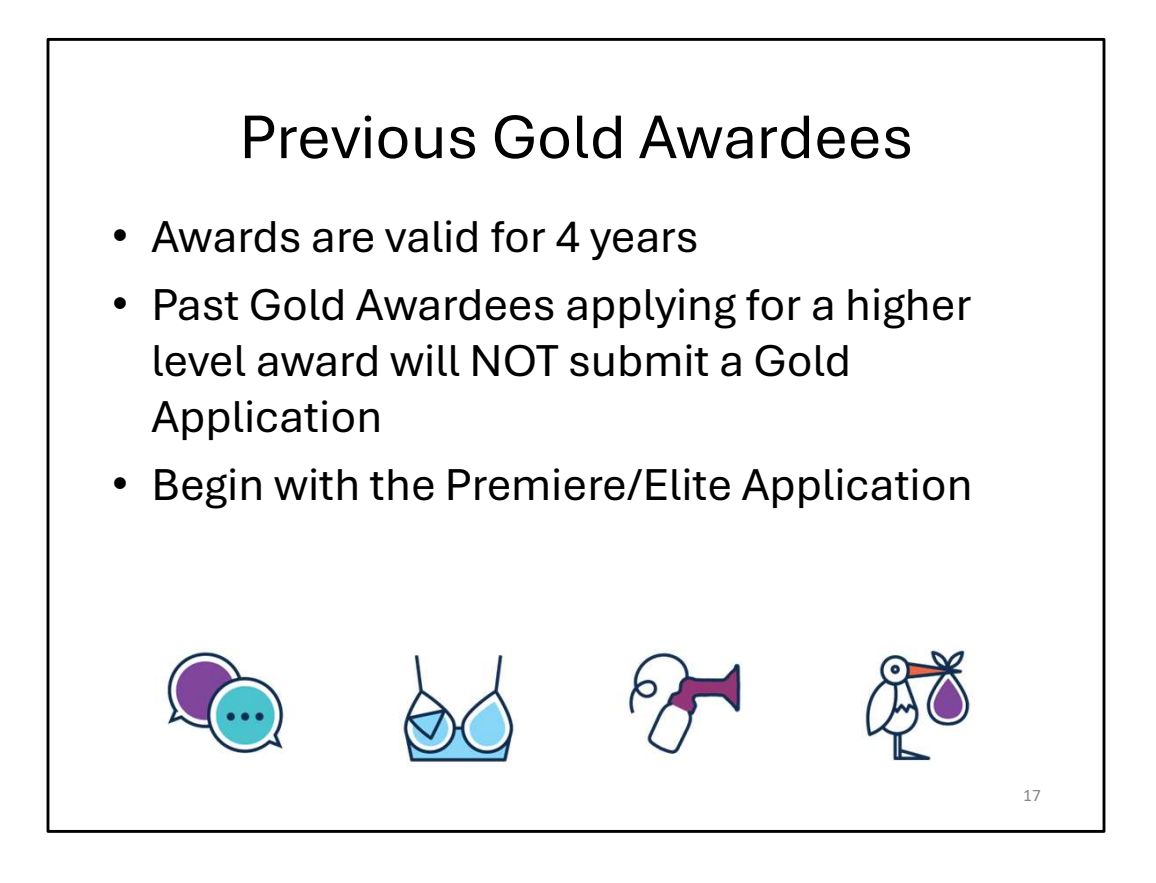

These instructions are only for Past Gold Awardees interested in applying for a higher award.

| Premiere & Elite Application Instruction                                                                                                    | าร       |
|----------------------------------------------------------------------------------------------------|----------|
| Elite Award <ul> <li>Applicants must have a current Gold Award or apply and be awarded a Gold Award for this application year AND</li> <li>ALL the Premiere and Elite application questions are answered "yes" (36 points) AND</li> </ul> |          |
| <ul> <li>Performance data demonstrates 40% or higher of the infants are fully breastfed.</li> <li>Documentation</li> <li>There are two types of document requests, a narrative and supportive documentation:</li> </ul>                   |          |
| Narrative refers to a document with explanatory statements that have been written exclusively for the purpose of this application. The na Gold Application Premiere and Elite Application                                                 | irrative |
|                                                                                                    | 18       |

Local agencies who have a valid Gold Award (2022, 2023, 2024) applying for a higher award may begin by selecting the "Premiere and Elite Application Link" on the main application page.

For those local agencies who do not have a valid Gold award, please start with completing a Gold Application, and then fill out a separate Premiere and Elite Application.

| Prescreening for<br>Premiere & Elite Awards                                                                                                    |    |
|----------------------------------------------------------------------------------------------------|----|
| Premiere Award  Applicants must have a current Gold Award or apply and be awarded a Gold Award for this application year AND  Additional 20 points from the Premiere and Elite application in each of the 3 sections:  a minimum of 12 points from the Peer Courseling section,  a minimum of 4 points from the Partnership section,  a minimum of 4 points from the Other Criteria section,  b a minimum of 4 points from the Other Criteria section,  b Cluss performance data of either:  b the rate of fully breastfed infants is at least 15% or higher in the previous year of published data, and the most recently published year of data shows an increase over the previous year  oR  Elite Award                                                                                                    |    |
| <ul> <li>Applicatis must have a current Gold Ans, if the state is a back of a back of a back</li></ul> | 19 |

After selecting "Premiere and Elite Application" a prescreening question will pop-up to ensure you are eligible to begin applying.

The prescreening question must be answered before proceeding to the application questions.

The awards build on each other; you must be eligible for a Gold Award in order to be able to apply for a Premiere award or Elite award.

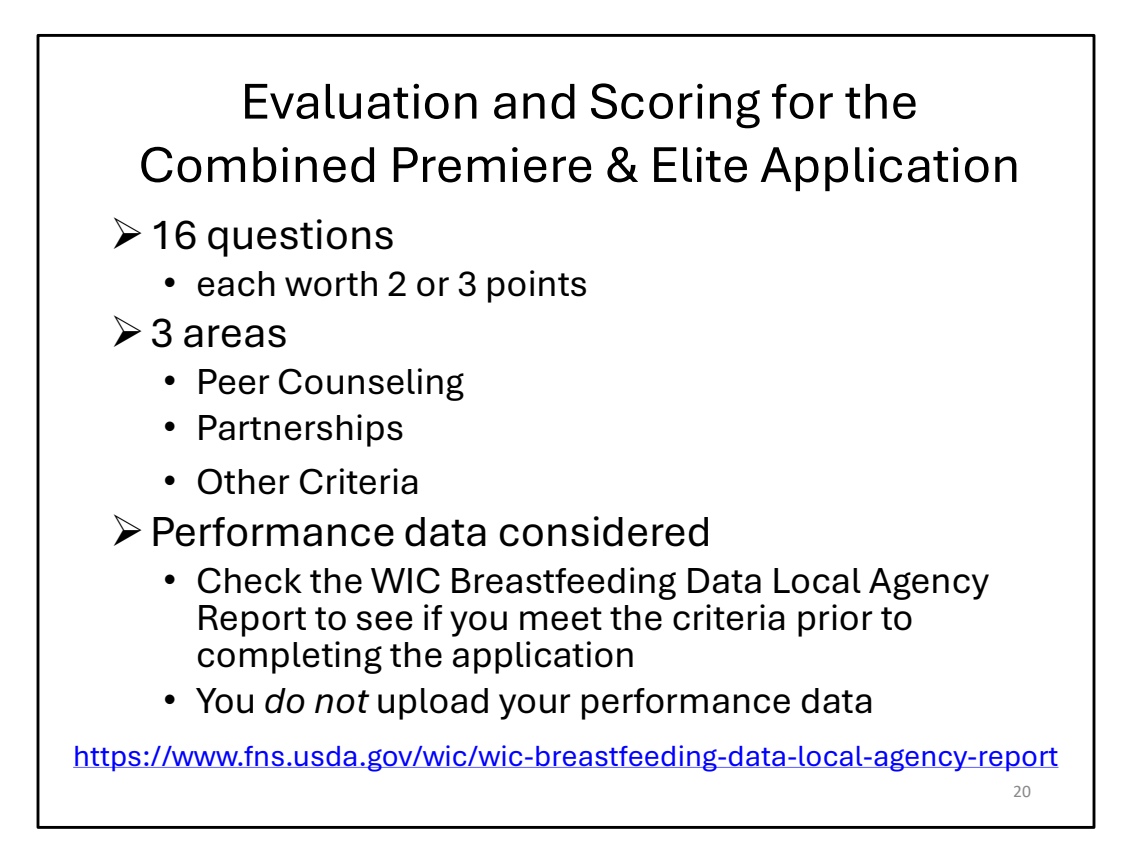

As you look at the Premiere and Elite application and instructions, you will see that there are a total of 16 questions in 3 areas: Peer Counseling, Partnership, and Other Criteria.

Again, the application and application instructions are meant to be used together. You will need to refer to the instructions throughout the time that you are filling out the application.

The points will be used to calculate your score for eligibility for an award.

Performance data is considered for the Premiere and Elite awards.

You will not have to upload your performance data; however you will want to confirm if you are eligible for the 2 higher awards.

- Data is available at this website: https://www.fns.usda.gov/wic/wic-breastfeedingdata-local-agency-report
- The FY 2022 and FY 2021 are the two years that should be used when checking the data. The FY 2022 is expected to be available soon.

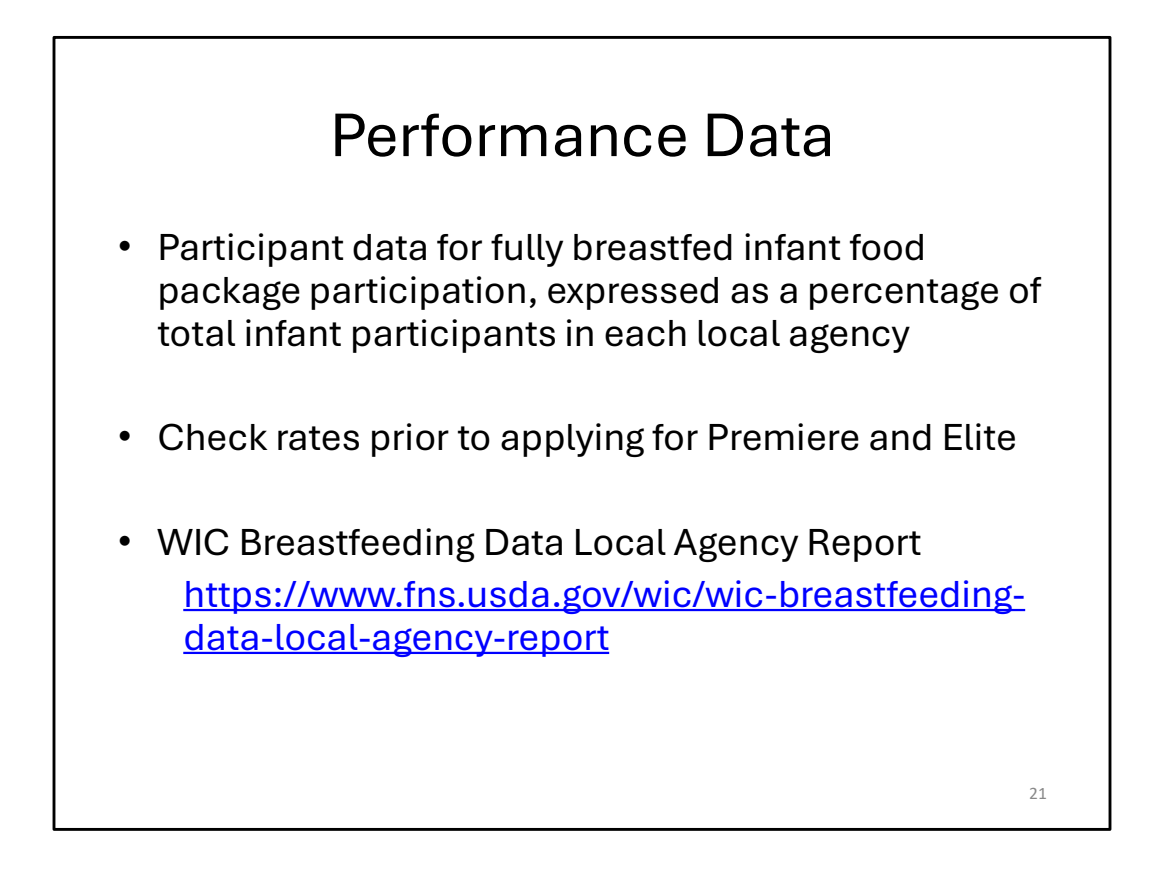

The performance data considered for the awards is the program participant data for fully breastfed infant food package participation, expressed as a percentage of total infant participants in each local agency.

See the WIC Breastfeeding Data Local Agency Reports or FAQ for more information.

The performance data used will be from the most recently posted WIC Breastfeeding Data Local Agency Reports posted on the FNS public website at the URL listed here on the slide

https://www.fns.usda.gov/wic/wic-breastfeeding-data-local-agency-report

You will not have to upload your performance data; however you will want to confirm if you are eligible for the 2 higher awards.

- Data is available at this website: https://www.fns.usda.gov/wic/wic-breastfeedingdata-local-agency-report
- The FY 2022 and FY 2021 are the two years that should be used when checking the data. The FY 2022 is expected to be available soon.

WIC Breastfeeding Data Performance Data requirements are on slide 22 and 23.

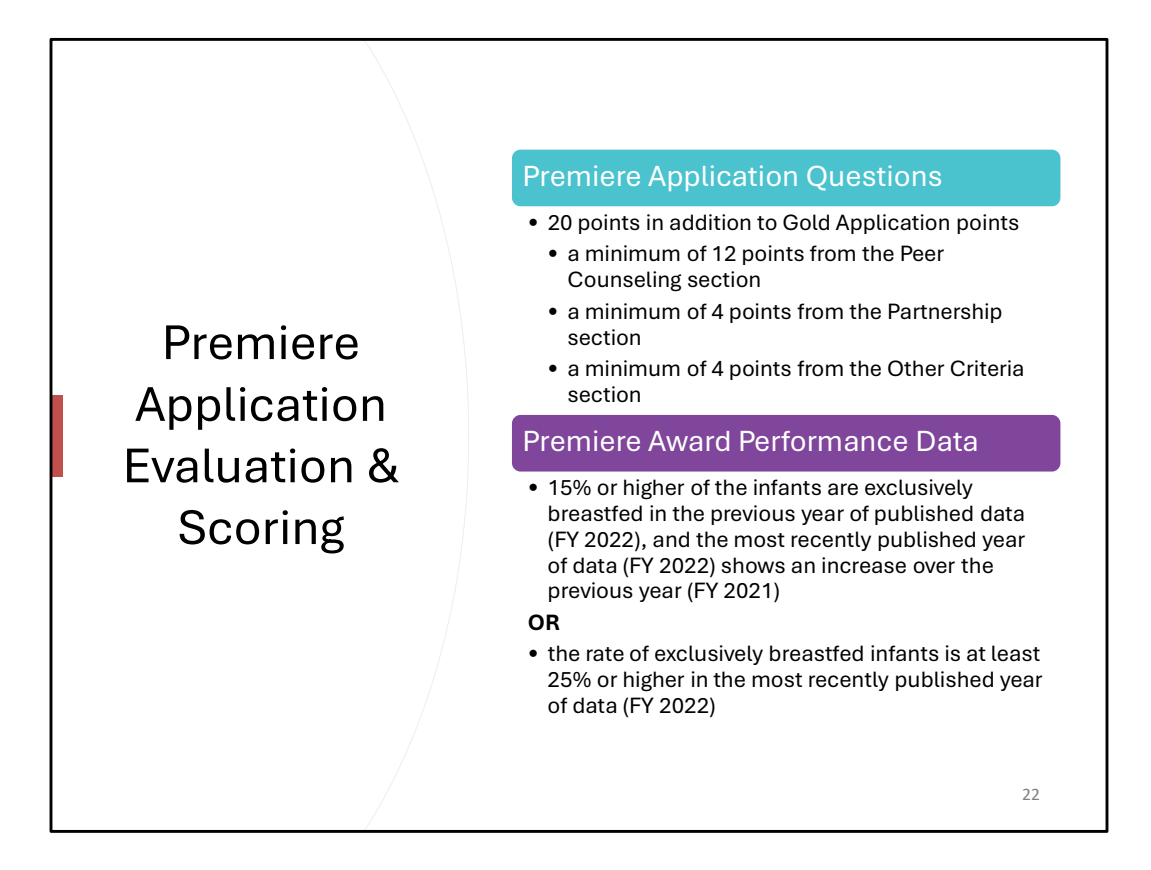

To be eligible for a Premiere Award you will need 20 points in addition to the Gold Award (30) points.

There are a minimum number of points need from each of the sections. Although you do not need to answer all 16 questions to meet the minimum point requirements for the Premiere award, it is recommended that you respond to as many questions as possible.

You will need

- a minimum of 12 points from the Peer Counseling section,
- a minimum of 4 points from the Partnership section,
- a minimum of 4 points from the Other Criteria section

AND

The performance data indicating that **15 % or higher of the infants are exclusively breastfed in the previous year of published data, and the most recently published year of data shows an increase over the previous year** 

OR

the rate of exclusively breastfed infants is at least 25 % or higher in the most recently published year of data

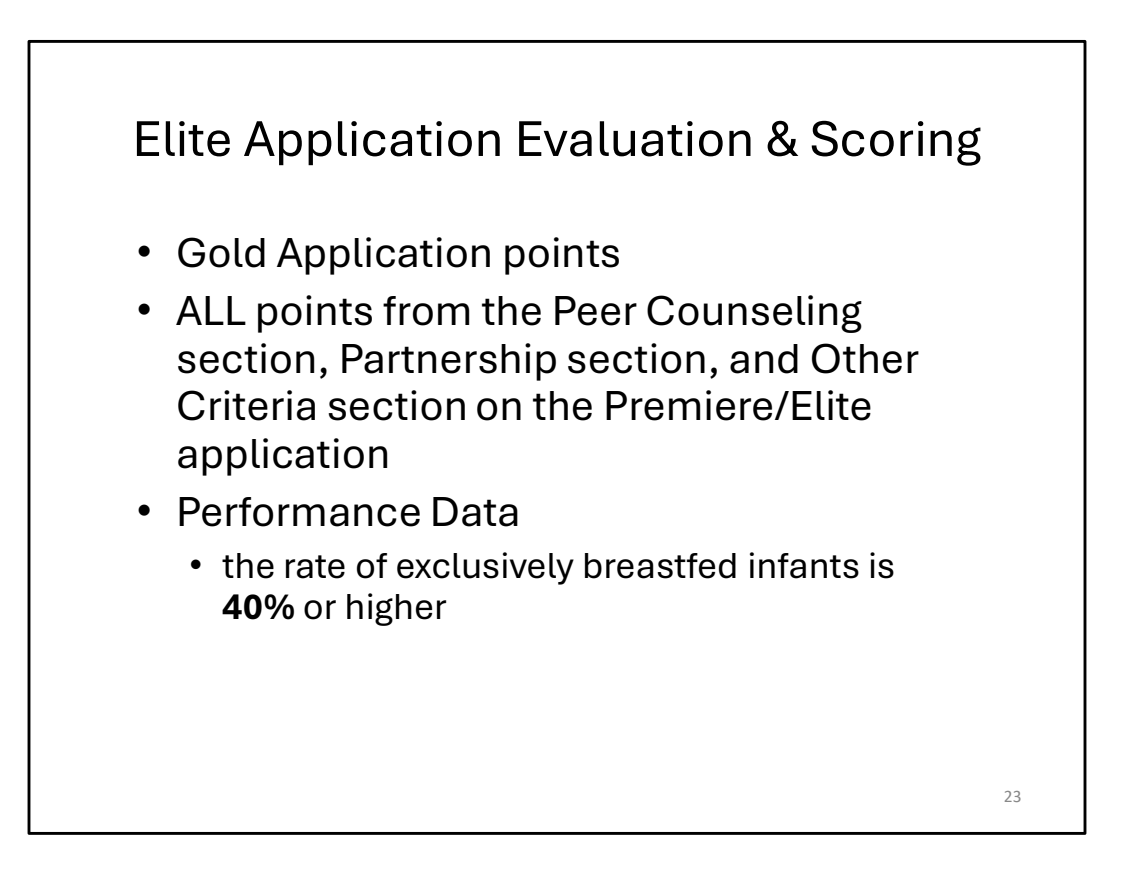

Now we will move on to the scoring of the highest level award, the Elite award.

As stated previously the awards build on each other. The highest award, the Elite award, builds on both the Gold and the Premiere awards.

The Elite award requires that you have met the criteria for the Gold award, And that you have answered ALL the questions, and met the criteria for all the questions, on the Premiere and Elite application, and the performance data criteria is met.

The performance data required for the Elite award is the percent of exclusively breastfed infants at 40% or higher.

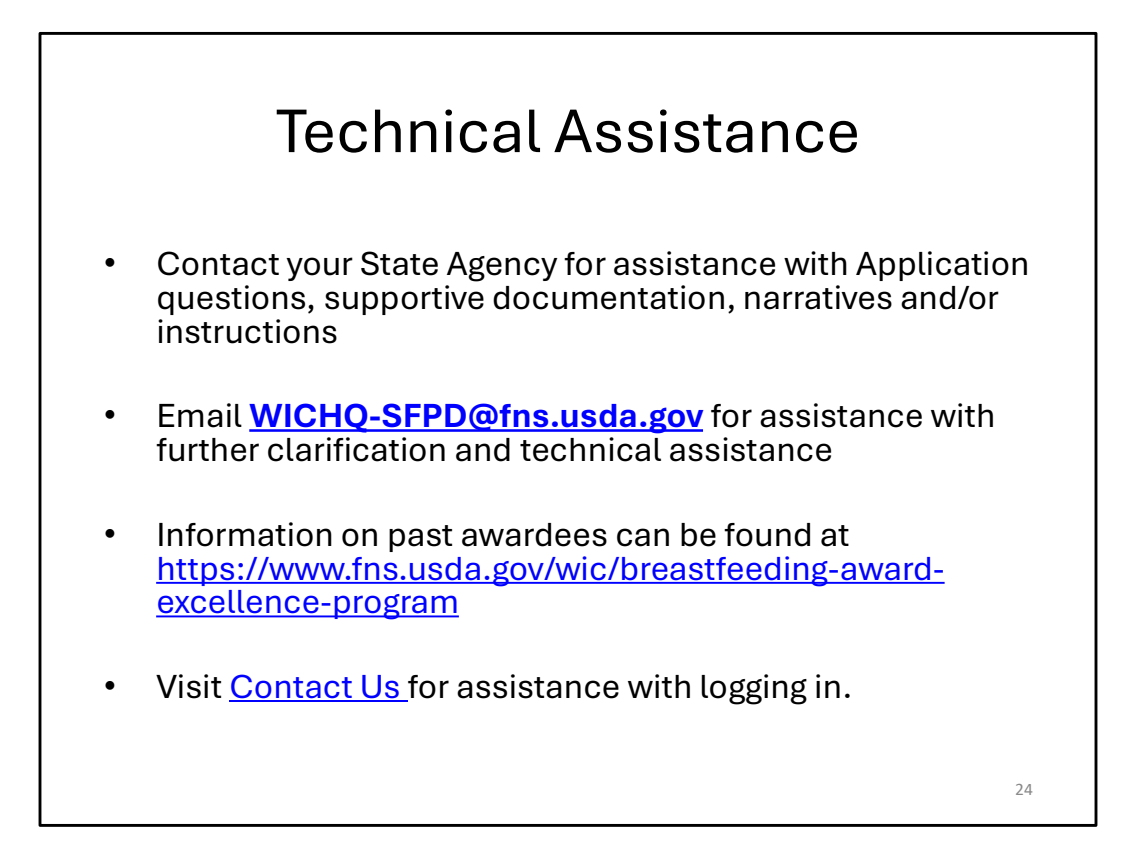

If you have questions regarding the application process, the Frequently Asked Questions are available on FNS website at the URL listed here.

Frequently Asked Questions on the FNS website <u>https://www.fns.usda.gov/wic/breastfeeding-award-excellence-program</u>

If you have questions or need assistance with downloading and/or uploading the applications and documents or for questions about the Application Questions and/or the Instructions, please contact your State Agency first, then you can use the email listed here: <u>WICHQ-SFPD@fns.usda.gov</u>

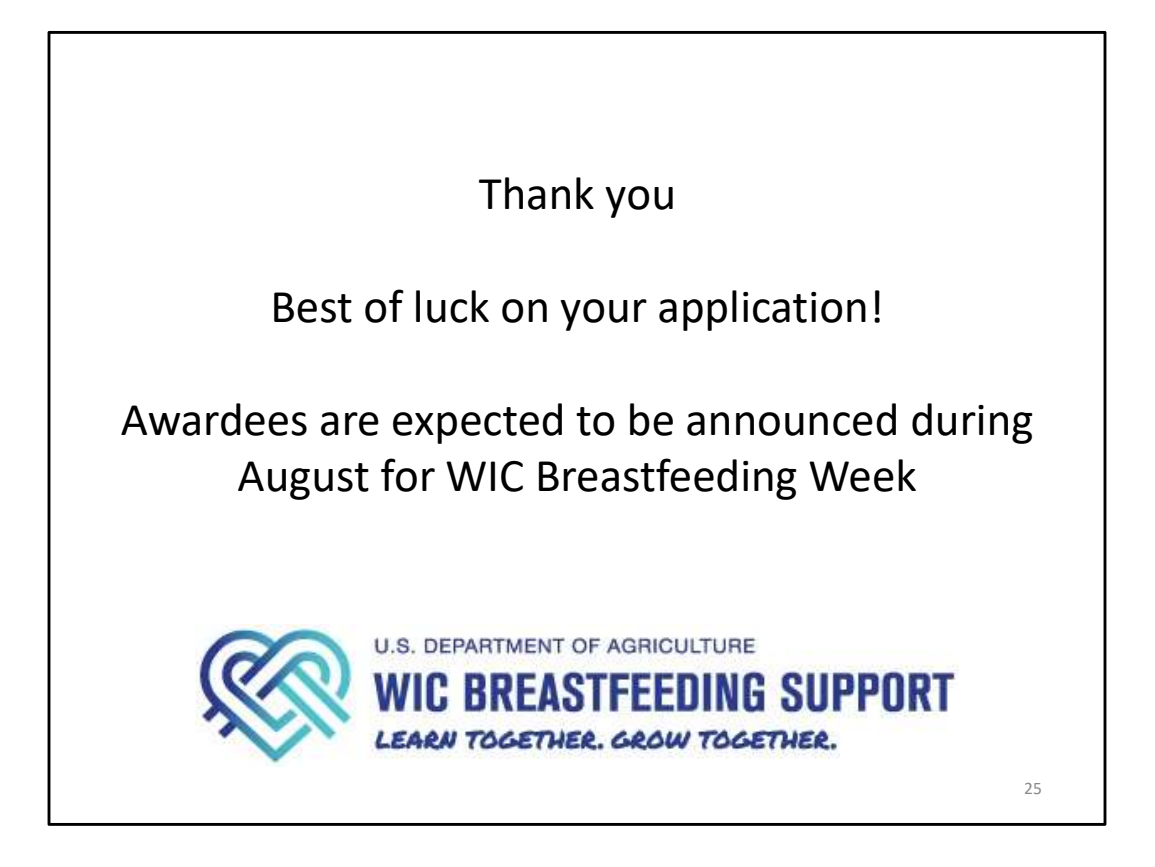

State agencies have the discretion on when to make awardee announcements, many announce during WIC Breastfeeding Week, August 1-7, while others will make the awardee announcements later in the month of August. A full awardee list is made public on the USDA-FNS website in September, after all State agencies have notified their awardees. https://www.fns.usda.gov/wic/breastfeeding-award-excellence-awardees

Thank you for taking the time to view this presentation. Best of luck on your application